**ClearOne** 

# **COLLABORATE® Live 900** Quick-Start Guide

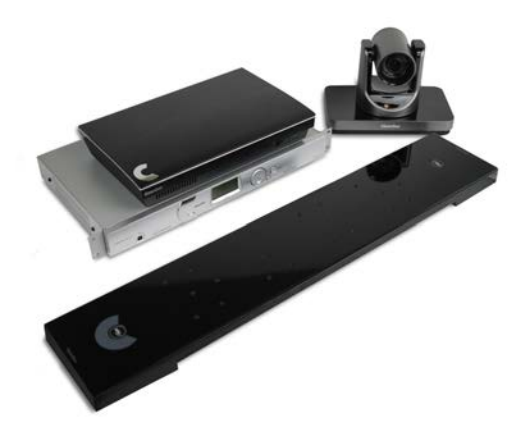

# COLLABORATE LIVE 900 COMPONENTS INCLUDED

| COLLABORATE Live 900 |                                                                                                    |  |
|----------------------|----------------------------------------------------------------------------------------------------|--|
|                      | COLLABORATE Live<br>codec with power supply,<br>COLLABORATE Remote<br>control with dongle, and<br>HDMI cable.                 |  |
|                      | 910-2100-003                                                                                                    |  |
|                      | UNITE 200 PTZ camera,<br>power supply, HDMI cable<br>and RS232 Serial Control<br>cable.                                       |  |
|                      | Note: The remote control<br>inside the camera box<br>is only for any advanced<br>configuration in the camera,<br>if required. |  |
|                      | For the camera's control, use the COLLABORATE Codec Appliance's remote control.                                               |  |
| . =- C               | CONVERGE Pro 2 48V<br>Mixer, Beamforming<br>Microphone Array 2,<br>cables and power<br>supplies.                              |  |
| C                    | Note: The Beamforming<br>Microphone Array 2<br>mounting kit must be ordered<br>separately.                                    |  |

### QUICK-START GUIDE

## MAKING THE CONNECTIONS

Connect the Beamforming Microphone Array 2 to the CONVERGE Pro 2 48V. Then, connect the CONVERGE Pro 2 48V, UNITE 200 camera, Ethernet, and monitor(s) to the COLLABORATE Live codec as shown.

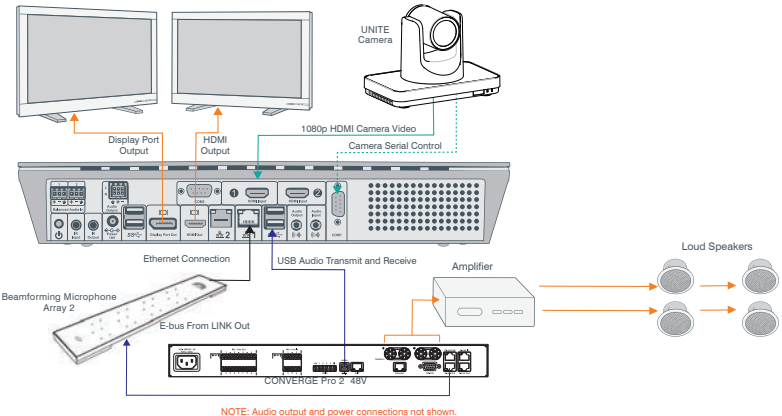

Amplifier

# COLLABORATE LIVE 900 CONNECTING THE REMOTE CONTROL DONGLE

The Remote Control includes a dongle that plugs into the FRONT USB port on the codec.

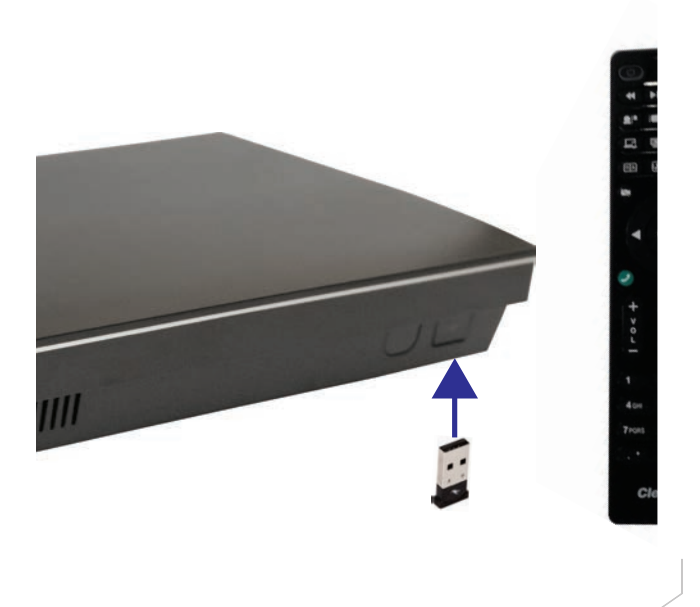

### QUICK-START GUIDE

# **CONFIGURING DISPLAY SETTINGS**

After all peripherals are connected to the unit, turn the unit on.

Once COLLABORATE Live is loaded – you will see your local camera video on your screen.

Using the remote control, navigate to the display settings:

### Settings > Advanced > Display

| Settings      | Display                             |             |
|---------------|-------------------------------------|-------------|
| General       | Display Mode                        | Duel Mode   |
| Calls         | Display Remote On Main              | Enabled     |
| Audio & Video | Keep Aspect Ratio                   | Enabled     |
| Presentation  | Secondary Screen Used For Data Only | Disabled    |
| Recording     | Main Resolution                     | 1920x1080   |
| Streaming     | Main Device                         | DisplayPort |
| Advanced      | Secondary Resolution                | 1920x1080   |
| Back          |                                     |             |

According to your monitor capabilities, set to the maximum supported resolution. If 2 monitors are connected to the unit, the display mode is automatically changed to dual mode and you can set both monitors' resolutions.

# COLLABORATE LIVE 900 CONFIGURING AUDIO SETTINGS

The COLLABORATE Live audio input and output is Converge Pro.

Verify this in COLLABORATE Settings > Audio & Video

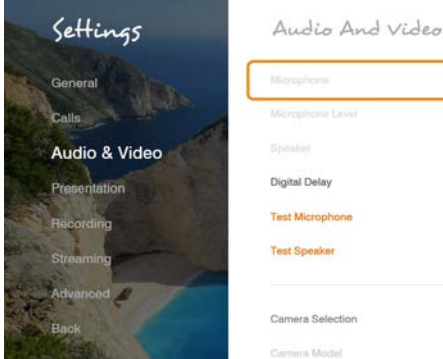

# Microphone CONVERGE Pro Microphone Lavel 2 Speaker CONVERGE Pro Digital Delay Disabled Test Microphone > Test Speaker > Camera Selection HDMI Input 1 Cemera Model CONCORE

6

### **QUICK-START GUIDE**

# **CONFIGURING NETWORK SETTINGS**

Using your remote control, navigate into the network settings:

### Settings > Advanced > Network

| Settings      | Network                       |               |  |
|---------------|-------------------------------|---------------|--|
| General       | Obtain Address From DHCP      | Disabled O    |  |
| Calls         | IP Address                    | 10.80.16.173  |  |
| Audio & Video | Subnet Mask                   | 255,255,255,0 |  |
| Presentation  | Default Gateway               | 10,80,18,1    |  |
| Advanced      | Ethernet Speed                | 1000.0 Mbps   |  |
| Back          | Calculary DRD: Automaticality |               |  |
|               | DNS Server                    | 10.80.11.118  |  |
|               | Additional DNS Derver         |               |  |
|               | DNS Suffix                    | clearone.com  |  |
|               | NAT Mode                      | Disabled      |  |
|               | NAT Aristinia                 | (Estury)      |  |

The COLLABORATE Live obtains its IP automatically by default from the DHCP server.

Set "Obtain Address From DHCP" to "Disabled" to manually configure network settings.

# COLLABORATE LIVE 900 CLEARONE CONTACTS

#### Headquarters

5225 Wiley Post Way Suite 500 Salt Lake City, UT 84116

#### US & Canada

Tel: 801.975.7200 TollFree: 800.945.7730 Fax: 801.303.5711

#### International

Tel: +1.801.975.7200 e-mail: global@clearone.com

#### Sales

Tel: 801.975.7200 e-mail: sales@clearone.com

#### TechSupport Tel: 801.974.3760 e-mail: collaborate.support@clearone.com

#### Website

www.clearone.com

© 2019 ClearOne, Inc. All rights reserved.

Information in this document is subject to change without notice. QSG-0071-001 Revision 1.0, February 2019